## SETTING UP PROJECTS IN MUNIS

JANUARY 31, 2020

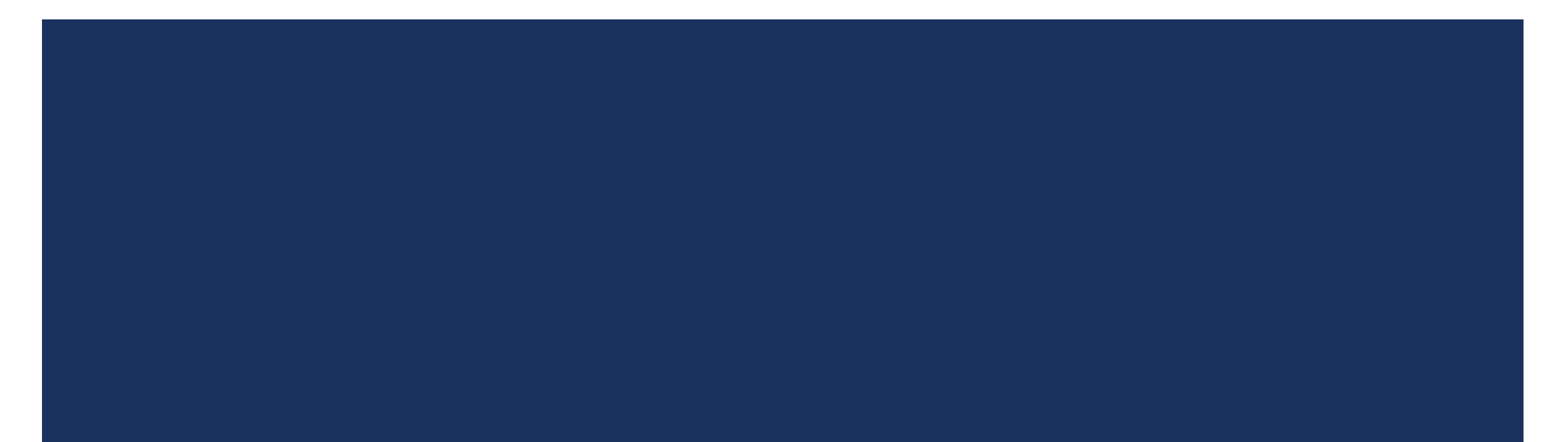

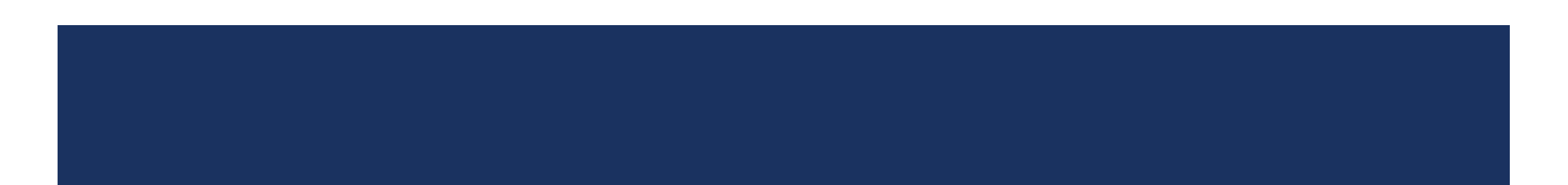

# PROJECTS

### PROJECTS: WHEN ARE THEY REQUIRED?

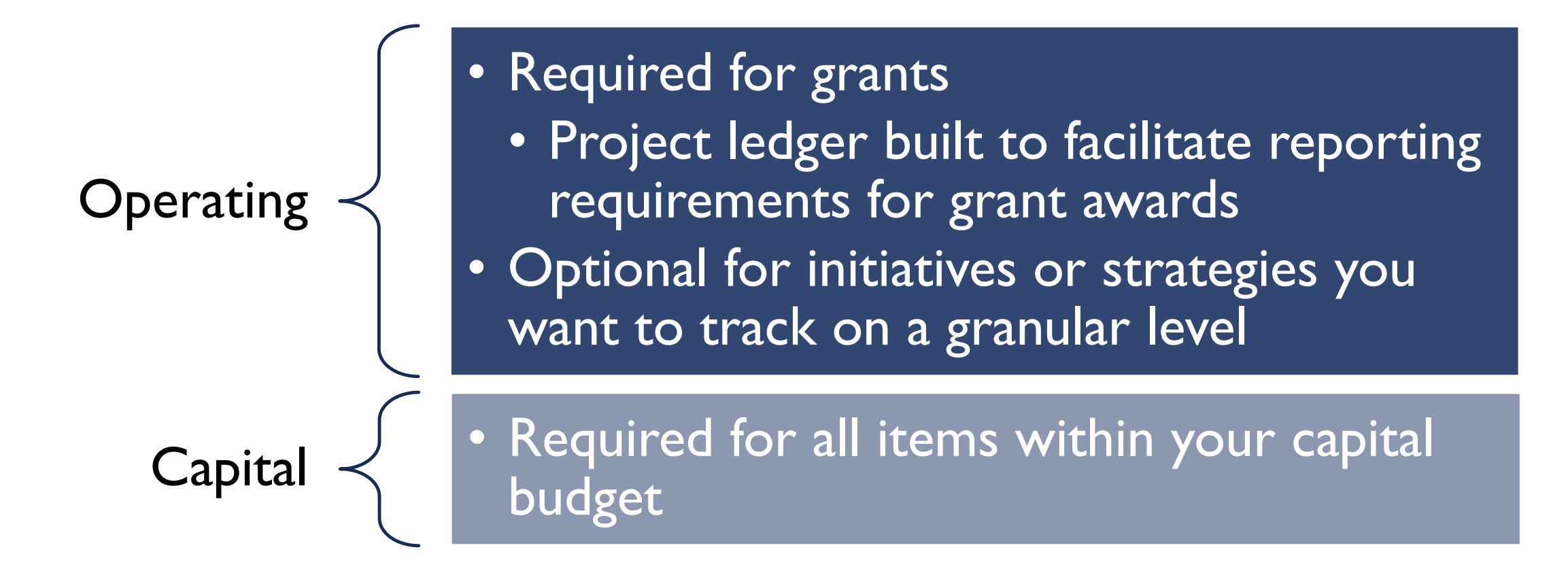

### CREATING A PROJECT: OVERVIEW

• Created in Project Master

| Favorites                           |
|-------------------------------------|
| <ul> <li>Recent Activity</li> </ul> |
| Project Inquiry                     |
| Position Inquiry                    |
| Project Master                      |
| Budget Transfers and Amendments     |

- 3 Step Process
  - I) Create project shell (shown to the right)
    - Identifying information
  - 2) Create expense & funding strings How the project is funded & how the funds will be spent
  - 3) Add budget to expense and funding strings
- All steps go through approval workflow

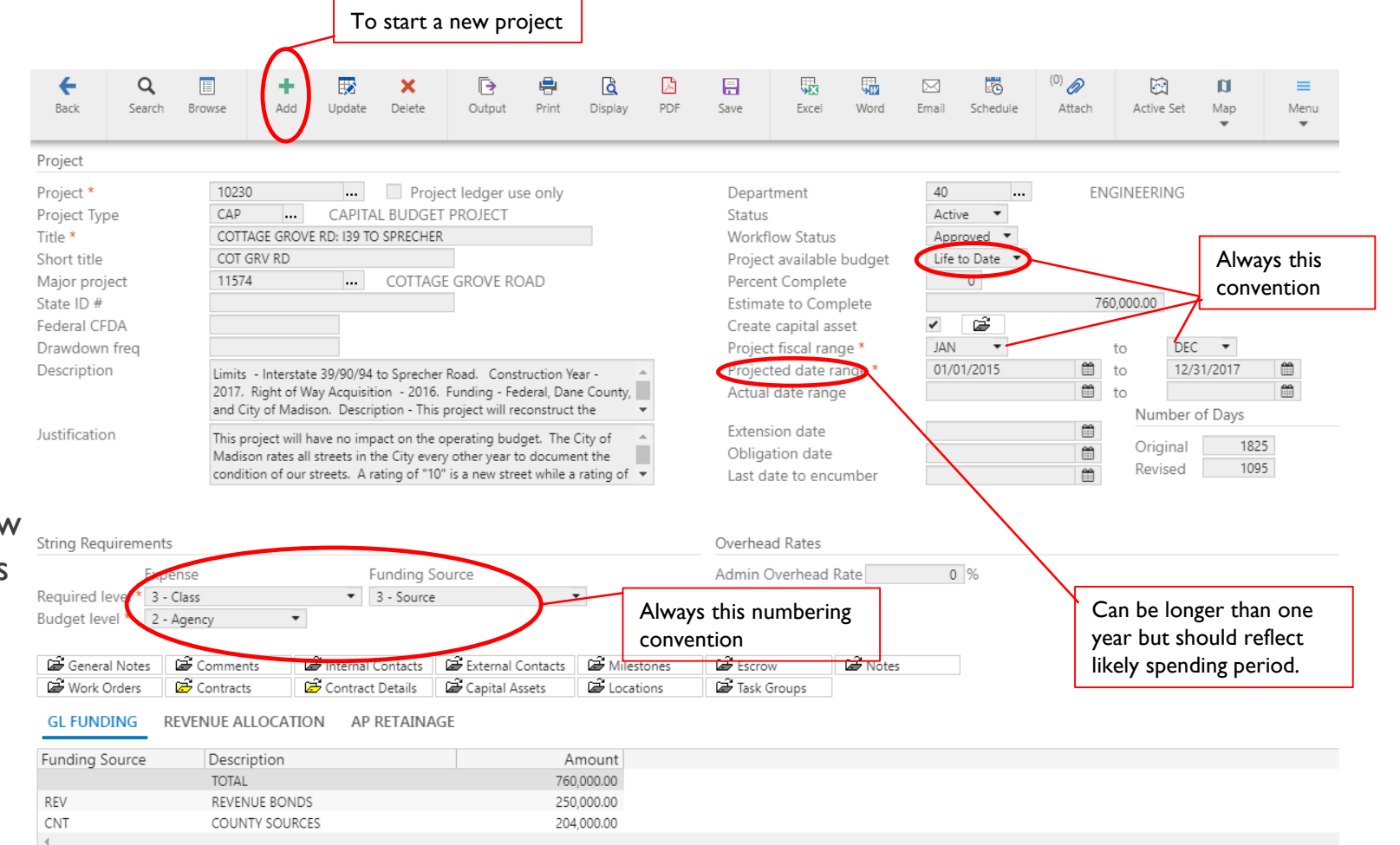

### CREATING A PROJECT: PROJECT SHELL

- Click 'ADD' button in ribbon
- Complete the following fields:
  - Project Number: Select a 5-digit number from Accounting's <u>next available project number</u> workbook
  - Project Type: Operating or Capital
  - Title: Title of Project
  - Short Title: Field will auto populate
  - Major Project: Usually for capital programs
  - Description: Brief description of project
  - Justification: Reason why project is being created
  - Department: Agency responsible for project
  - Estimated to Complete: Project Budget
  - Fiscal Range: Always Jan-Dec
  - Projected Date Range: Project timeline or fiscal period of grant
  - String Requirements: As shown to the right

| e Q<br>Back Search                                                                                                    | Browse                                                                 | Add Upo                                                                 | date Delete                                                                       | Dutput                                                                         | rint Print                                         | Display F                                 | DF Save                                                                    | Excel                                                                                                    | Word                                                    | ⊠<br>Email                                        | Contraction Schedule      | <sup>(0)</sup> Ø<br>Attach | Active Set                                                                                                    | Map<br>T                                                       | ≡<br>Menu<br>▼                                            |
|----------------------------------------------------------------------------------------------------|------------------------------------------------------------------------|-------------------------------------------------------------------------|-----------------------------------------------------------------------------------|--------------------------------------------------------------------------------|----------------------------------------------------|-------------------------------------------|----------------------------------------------------------------------------|----------------------------------------------------------------------------------------------------|---------------------------------------------------------|---------------------------------------------------|---------------------------|----------------------------|----------------------------------------------------------------------------------------------------|----------------------------------------------------------------|-----------------------------------------------------------|
| Project                                                                                                    |                                                                        |                                                                         |                                                                                   |                                                                                |                                                    |                                           |                                                                            |                                                                                                    |                                                         |                                                   |                           |                            |                                                                                                    |                                                                |                                                           |
| Project *<br>Project Type<br>Title *<br>Short title<br>Major project<br>State ID #<br>Federal CFDA<br>Drawdown freq<br>Description | 10230<br>CAP<br>COTTAGE<br>COT GRV<br>11574<br>Limits - I<br>2017. Rig | CA CA CA CA CA CA CA CA CA CA CA CA CA                                  | Proj PrJAL BUDGE 39 TO SPRECHEI COTTAC 0/94 to Spreche quisition - 2016           | ect ledger us<br>T PROJECT<br>R<br>E GROVE RC<br>r Road. Consi<br>Funding - Fe | Se only<br>DAD<br>truction Ye<br>deral, Dar        | ear - 🄺                                   | Depi<br>Statu<br>Worl<br>Proje<br>Perci<br>Estin<br>Crea<br>Proje<br>Proje | artment<br>is<br>cflow Status<br>ect available<br>ent Complet<br>nate to Com<br>te capital as<br>ect fiscal ran<br>ected date rang | budget<br>te<br>iplete<br>iset<br>ige *<br>ange *<br>je | 40<br>Active<br>Appro<br>Life to<br>JAN<br>01/01, | <br>vved •<br>Date •<br>0 | EN<br>76                   | After your information from Merico information information informa | ou've co<br>tion, se<br>nu to re<br>nto wor<br>c •<br>/31/2017 | ompleted the<br>elect Release<br>elease project<br>rkflow |
| Justification                                                                                                    | and City of<br>This proje<br>Madison<br>condition                      | of Madison. D<br>ect will have no<br>rates all street<br>of our streets | Description - This<br>o impact on the<br>is in the City eve<br>5. A rating of "10 | project will re<br>operating bud<br>ry other year t<br>" is a new stre         | econstruct<br>Iget. The<br>o docume<br>eet while a | the                                       | Exter<br>Oblin<br>Last                                                     | nsion date<br>gation date<br>date to enco                                                                                          | umber                                                   |                                                   |                           |                            | Number<br>Original<br>Revised                                                                                                    | of Days                                                        | 25<br>95                                                  |
| Exp<br>Required level * 3 -<br>Budget level * 2 -                                                                                  | ense<br>Class<br>Agency                                                | •                                                                       | Funding S<br>• 3 - Source                                                         | ource                                                                          |                                                    | •                                         | Admin                                                                      | Overhead F                                                                                                    | Rate                                                    | 0                                                 | %                         |                            |                                                                                                    |                                                                |                                                           |
| General Notes                                                                                                    | Comments                                                               | CATION                                                                  | ernal Contacts<br>htract Details<br>AP RETAINA                                    | 🖨 External (<br>≇ Capital A<br>GE                                              | Contacts<br>ssets                                  | Ailestone                                 | es 🖉 Esco<br>; 🖉 🏹 Tasl                                                    | Groups                                                                                                    |                                                         | d later                                           | ofter fu                  | nding                      |                                                                                                    |                                                                |                                                           |
| Funding Searce<br>REV<br>CNT                                                                                                    | Descripti<br>TOTAL<br>REVENUE<br>COUNTY                                | on<br>BONDS<br>SOURCES                                                  |                                                                                   |                                                                                | A<br>760<br>250<br>204                             | mount<br>0,000.00<br>0,000.00<br>4,000.00 |                                                                            | strings a                                                                                                    | ire finali                                              | ized                                              | aitei lu                  | nung                       |                                                                                                    |                                                                |                                                           |

### CREATING A PROJECT: EXPENSE STRINGS

- Click 'Add' in the ribbon
- The project number will default from the master screen
  - Agency: 63
  - Class: Type of expense (see project ledger string set-up reference sheet)
  - Agency Defined: Typically not used (mostly used by Engineering and MPO)
  - Name: Will default
  - Short Name: Will default
  - Date range defaults based on master
  - Expense Type: Connects the <u>expense string</u> to the corresponding funding string
  - Default GL Account
    - Enter the org where the spending will happen
    - Leave object blank
    - Project=00000
  - Budget GL Account
    - Enter the account where budget for project is included on the GL

| <b>←</b><br>Back                                            | <b>Q</b><br>Search          | III<br>Browse                                                                                                    | +<br>Add | Update               | X<br>Delete                  | Dutput                     | 🖶<br>Print                                         | Display                                                | DF                      | Excel         | ⊠<br>Email | Schedule   | <sup>(0)</sup> Ø<br>Attach | Reminder<br>Alert               | View Changes              | V<br>View Amounts                   | A<br>Apply<br>Overhead                                            | ≡<br>Menu<br>J                                          |                                                     |
|-------------------------------------------------------------|-----------------------------|----------------------------------------------------------------------------------------------------|----------|----------------------|------------------------------|----------------------------|----------------------------------------------------|--------------------------------------------------------|-------------------------|---------------|------------|------------|----------------------------|---------------------------------|---------------------------|-------------------------------------|-------------------------------------------------------------------|---------------------------------------------------------|-----------------------------------------------------|
| vroject stri                                                | ing                         |                                                                                                    |          |                      |                              |                            |                                                    |                                                        |                         |               |            |            |                            |                                 |                           | AP Retai                            | nage                                                              | Y                                                       |                                                     |
| Project *<br>Agency *<br>Class *<br>Ag Definec              | d *                         | 10230<br>402<br>110                                                                                                    |          | - CO<br>EN(<br>- LA) | TTAGE GRO<br>GINEERINO<br>ND | OVE RD: 139<br>5 - MAJOR S | TO SPREC                                           | CHER                                                   | Descrip<br>Justifica    | tion<br>ation |            |            |                            |                                 |                           | Retained<br>Liquid<br>Perm<br>Unrel | l to date<br>dated<br>anently v<br>liev <mark>e</mark> d <b>A</b> | vithheld<br>After you                                   | ve complet                                          |
| Vame *<br>Short name<br>Status<br>Norkflow s<br>Projected o | e *<br>status<br>date range | COTTAGE C<br>CTG GV LN<br>Active<br>Approved<br>* 01/01/201                                                                                                    | GROVE RD | -LAND A              | CQ<br>12/31/2                | 017                        |                                                    |                                                        | Project                 | available     | budget     | Life to Da | ral Notes<br>ate           | t check                         | mments                    | Capital A<br>Inclu<br>Asset         | Asset<br>de <u>in ass</u><br>11                                   | the inform<br>Release f<br>release<br><u>et cost</u> wo | nation, sele<br>rom menu<br>project into<br>prkflow |
| Actual date<br>Default GL                                   | e range<br>. account        |                                                                                                    |          | to                   |                              |                            |                                                    |                                                        | Expense                 | e type        | Tate       | 02         |                            | ON-GRANT<br>Clickin<br>all avai | g the ellij<br>lable opti | pses will d<br>ions for             | lisplay                                                           |                                                         |                                                     |
| Fund                                                        |                             | unction                                                                                                    | A        | gency                |                              | Service                    |                                                    | Sub Serv                                               | /ice                    | Locati        | on         | PSC        |                            | expens                          | se type.                  |                                     |                                                                   |                                                         |                                                     |
| Org<br>140070<br>Budget GL                                  | account                     | Dbject                                                                                                    | $\geq$   | Project<br>00000     |                              | Allo                       | ow GL Ove                                          | erride                                                 |                         | •••           |            |            |                            | •••                             | •••                       |                                     |                                                                   |                                                         |                                                     |
| Fund                                                        |                             | unction                                                                                                    | A        | gency                |                              | Service                    | _ ,                                                | Sub Servi                                              | ce                      | Locatio       | n          | PSC        |                            | SubFund                         |                           |                                     |                                                                   |                                                         |                                                     |
| Org<br>140070                                               |                             | Project     Service     Sub service     Location       Object     Project     Image: Comparison of the comparison of the compa |          |                      |                              |                            | field b<br>it allow<br>tiple o<br>per ob<br>iccoun | lank for<br>vs you to<br>bjects, b<br>bject is u<br>t. | the<br>o<br>out<br>ised |               |            |            |                            |                                 |                           |                                     |                                                                   |                                                         |                                                     |

### CREATING A PROJECT: FUNDING STRINGS

- Click 'Add' in the ribbon
- The project number will default from the master screen
  - Agency: 63
  - Source: Source of funding (see project ledger string set-up reference sheet)
  - Agency Defined: Typically not used (mostly used by Engineering and MPO)
  - Name: Will default
  - Short Name: Will default
  - Date range defaults based on master
  - Expense Type: Connects the expense to the corresponding funding string
    - Each expense type needs to have a corresponding funding string

|   | Eack Sea                                                | rch B                | rowse                                | +<br>Add          | Update                     | ×<br>Delete                          | Dutput                                  | Print                  | Display      | DF                                     | Exce           | ⊠<br>Email      | Schedul              | ( <sup>0)</sup> | ach Rem   | B                |
|---|---------------------------------------------------------|----------------------|--------------------------------------|-------------------|----------------------------|--------------------------------------|-----------------------------------------|------------------------|--------------|----------------------------------------|----------------|-----------------|----------------------|-----------------|-----------|------------------|
|   | Project string                                          |                      |                                      |                   |                            |                                      |                                         |                        |              |                                        |                |                 |                      |                 |           |                  |
|   | Project *<br>Agency *<br>Source *<br>Ag Defined *       | 102<br>402<br>904    | 30<br>2                              | ···<br>···<br>··· | COTTAG<br>ENGINE<br>TRANSF | GE GROVE F<br>ERING - M<br>ER FROM S | RD: 139 TO S<br>AJOR STRE<br>SPECIAL AS | SPRECH<br>ETS<br>SESSM | HER D        | escription<br>Istification             |                | Prelim as       | smt: \$84,6          | 60.91           |           |                  |
|   | Name *<br>Short Name *<br>Status<br>Workflow status     | COT<br>CGF<br>Acti   | TTAGE GRO\<br>R I39<br>ive<br>proved | /E I39-SP<br>•    | RCR-ASMT                   |                                      |                                         |                        | Pi<br>A<br>G | rojected date<br>ctual date ra<br>rant | e range<br>nge | * 01/01/2       | neral Note:<br>015 🛍 | s to 1 to       | 2/31/2017 | nts<br>m<br>Kind |
| ) | Revenue allocation<br>Allocation type<br>Max allocation | List<br>Budge<br>Exc | et<br>ceed Maxi                      | mum Ar            | ▼<br>▼<br>mount            | Customer<br>AR charge                | e code                                  | Org                    | ]            |                                        | A              | ddress<br>bject | F                    | Project         |           |                  |
|   | Billing type                                            | Intern               | al                                   |                   | •                          | GL Credit                            |                                         | 14                     | 0070         |                                        | 4              | 19141           |                      | 00000           |           | XFER IN S        |
|   | ALLOCATION I                                            | INES                 | GL ACC                               | ounts             |                            |                                      |                                         | *                      | Include p    | roject string                          |                |                 |                      |                 |           |                  |
|   | Seq Exp Typ<br>1 02                                     | De                   | Expense<br>NON-GR4                   | Type De<br>ANT    | esc                        | Priority<br>2                        | Allo<br>100.                            | c %                    | Ma           | ax Alloc Amt<br>50,800.00              |                | Allocated /     | Amount<br>0.00       |                 |           |                  |

Exp Type 02 cannot use priority 2.

### CREATING A PROJECT: FUNDING STRINGS (CONTINUED)

#### Revenue Allocation: Dropdowns

- Allocation Type
  - List: Selecting this option tells the system to use expense types and priority to connect funding and expenses
- Max Allocation
  - Budget: Selecting this option tells the system to use budget as the control for the project
  - Actuals: Not often used; usually for a donation or reimbursement
  - Billing Type
  - Internal: Select if we are moving funding from another place within the City
  - External: Select if we are billing another entity for expenses associated with the project
    - Complete the customer # & charge code that will be used for the deposit

| Back                                                                          | <b>Q</b><br>Search        | Browse                                              | +<br>Add      | Update                     | ×<br>Delete                                  | Output                                 | 🖶<br>Print D                     | isplay PDF                   | Exc         | a 🖂<br>el Email                     | Schedul     | (0)<br>e /                | ) <i>Ø</i><br>Attach                  | Reminde<br>Alert | er Menu<br>T                   |
|-------------------------------------------------------------------------------|---------------------------|-----------------------------------------------------|---------------|----------------------------|----------------------------------------------|----------------------------------------|----------------------------------|------------------------------|-------------|-------------------------------------|-------------|---------------------------|---------------------------------------|------------------|--------------------------------|
| Project stri                                                                  | ng                        |                                                     |               |                            |                                              |                                        |                                  |                              |             |                                     |             |                           |                                       |                  |                                |
| Project *<br>Agency *<br>Source *<br>Ag Defined                               | 4 <b>*</b>                | 10230<br>402<br>904                                 | <br><br>      | COTTAG<br>ENGINE<br>TRANSF | E GROVE<br>ERING - N<br>ER FROM              | RD: 139 TO<br>1AJOR STRE<br>SPECIAL AS | SPRECHER<br>EETS<br>SSESSMT      | Description<br>Justification |             | Prelim a                            | smt: \$84,6 | 50.91                     |                                       |                  |                                |
| 2                                                                             |                           |                                                     |               |                            |                                              |                                        |                                  |                              |             | 🖨 Ge                                | neral Note: | ;                         | i i i i i i i i i i i i i i i i i i i | omments          |                                |
| Name *                                                                        |                           | COTTAGE GR                                          | OVE 139-SP    | PRCR-ASMT                  |                                              |                                        |                                  | Projected da                 | te rang     | e * 01/01/2                         | 2015 🛗      | to                        | 12/31/20                              | 017 🛗            |                                |
| Short Nam                                                                     | ie *                      | CGR 139                                             |               |                            |                                              |                                        |                                  | Actual date r                | ange        |                                     | <b></b>     | to                        |                                       | <b></b>          |                                |
| Status                                                                        |                           | Active                                              | -             |                            |                                              |                                        |                                  | Grant                        | 2           |                                     |             |                           | [                                     | In-Kir           | nd                             |
| Workflow :                                                                    | status                    | Approved                                            | •             |                            |                                              |                                        |                                  |                              |             |                                     |             |                           |                                       |                  |                                |
| Workflow :<br>Revenue a                                                       | llocation                 | Approved                                            | ·             |                            |                                              |                                        |                                  |                              |             |                                     |             |                           |                                       |                  |                                |
| Revenue a                                                                     | llocation                 | List                                                | ·             | •                          | Custome                                      | r                                      |                                  |                              | A           | Address                             |             |                           |                                       | ]                |                                |
| Workflow :<br>Revenue a<br>Allocation<br>Max alloca                           | tion                      | Approved<br>List<br>Budget                          | •             | •                          | Custome<br>AR charg                          | r<br>e code                            |                                  |                              | A           | Address                             |             |                           |                                       | ]                |                                |
| Workflow :<br>Revenue a<br>Allocation<br>Max alloca                           | llocation<br>type         | Approved<br>List<br>Budget<br>Exceed Ma             | •<br>aximum A | •<br>•<br>mount            | Custome<br>AR charg                          | r<br>e code                            | Org                              |                              | A           | Address                             | F           | Project                   |                                       | ]                |                                |
| Workflow :<br>Revenue a<br>Allocation<br>Max alloca                           | llocation<br>type         | Approved<br>List<br>Budget<br>Exceed Ma             | aximum A      | ▼<br>▼<br>mount            | Custome<br>AR charg<br>GL Debit              | r<br>e code                            | Org<br>141020                    |                              | ···· A      | Address<br>Dbject<br>59140          | F           | Project<br>00000          |                                       |                  | SP AS XFR                      |
| Workflow :<br>Revenue a<br>Allocation<br>Max alloca<br>Billing type           | llocation<br>type<br>tion | Approved<br>List<br>Budget<br>Exceed Ma<br>Internal | aximum A      | ▼<br>▼<br>mount            | Custome<br>AR charg<br>GL Debit<br>GL Credit | r<br>e code<br>t                       | Org<br>141020<br>140070          |                              | A           | Address<br>Dbject<br>59140<br>49141 | F           | Project<br>00000<br>00000 |                                       |                  | SP AS XFR<br>XFER IN SA        |
| Workflow :<br>Revenue a<br>Allocation<br>Max alloca<br>Billing type<br>ALLOCA | Ilocation<br>type         | Approved                                            | aximum A      | ▼<br>▼<br>mount            | Custome<br>AR charg<br>GL Debit<br>GL Credit | r<br>e code<br>t                       | Org<br>141020<br>140070<br>In In | ude project string           | A<br>C<br>C | Address<br>Dbject<br>59140<br>49141 |             | Project<br>00000<br>00000 | <br>Always o<br>pox                   | <br>             | SP AS XFR<br>XFER IN SA<br>IIS |

### CREATING A PROJECT: FUNDING STRINGS (CONTINUED)

#### **Revenue Allocation**

- GL Debit & Credit: Only used for internal billing
- These fields are telling the system which account to debit and credit when moving funding for the project

#### Allocation Lines

- This field allows you to prioritize the sequence in which funding is used
- The sequence will automatically populate
  - Expense Type
  - Priority
  - Allocation %
  - Max Amount
  - Allocated Amount: Leave blank

| Back                                                                            | <b>Q</b><br>Search                                 | Browse                                           | +<br>Add          | Update                     | ×<br>Delete                                   | <b>⊡</b><br>Output                     | Print P                  | <b>D</b> isplay          | PDF         | Exce     | Email                                                      | Schedule             | (0                                           | )<br>Attach       | Reminde<br>Alert         | r Menu<br>T                           |
|---------------------------------------------------------------------------------|----------------------------------------------------|--------------------------------------------------|-------------------|----------------------------|-----------------------------------------------|----------------------------------------|--------------------------|--------------------------|-------------|----------|------------------------------------------------------------|----------------------|----------------------------------------------|-------------------|--------------------------|---------------------------------------|
| Project stri                                                                    | ing                                                |                                                  |                   |                            |                                               |                                        |                          |                          |             |          |                                                            |                      |                                              |                   |                          |                                       |
| Project *<br>Agency *<br>Source *<br>Ag Defined                                 | 4 ×                                                | 10230<br>402<br>904                              | ···<br>···<br>··· | COTTAG<br>ENGINE<br>TRANSF | E GROVE I<br>ERING - M<br>ER FROM             | RD: 139 TO<br>1AJOR STRE<br>SPECIAL AS | SPRECH<br>ETS<br>SSESSMT | ER Des<br>Just           | cription    |          | Prelim as                                                  | :mt: \$84,66         | 0.91                                         |                   |                          |                                       |
|                                                                                 |                                                    |                                                  |                   |                            |                                               |                                        |                          |                          |             |          | 🖨 Gen                                                      | eral Notes           |                                              | Ê                 | Comments                 |                                       |
| Name *                                                                          |                                                    | COTTAGE GF                                       | ROVE 139-SP       | PRCR-ASMT                  |                                               |                                        |                          | Pro                      | jected dat  | te range | * 01/01/2                                                  | 015 🛗                | to                                           | 12/31/2           | 2017 🛗                   |                                       |
| Short Nam                                                                       | ie *                                               | CGR 139                                          |                   |                            |                                               |                                        |                          | Act                      | ual date ra | ange     |                                                            | Ê                    | to                                           |                   | <b></b>                  |                                       |
| Status                                                                          |                                                    | Active                                           | •                 |                            |                                               |                                        |                          | Gra                      | nt          |          |                                                            |                      |                                              |                   | 📃 In-Kin                 | d                                     |
| Workflow s                                                                      | status                                             | Approved                                         | •                 |                            |                                               |                                        |                          |                          |             |          |                                                            |                      |                                              |                   |                          |                                       |
| Workflow s<br>Revenue al<br>Allocation                                          | status<br>Ilocation<br>type L                      | Approved                                         | •                 | •                          | Custome                                       | r                                      |                          |                          |             | A        | ddress                                                     |                      |                                              |                   |                          |                                       |
| Revenue al<br>Allocation<br>Max alloca                                          | Ilocation<br>type L<br>tion B                      | Approved<br>ist<br>udget                         | •                 | •                          | Custome<br>AR charg                           | r<br>e code                            |                          |                          |             | A        | ddress                                                     |                      |                                              |                   |                          |                                       |
| Workflow s<br>Revenue al<br>Allocation<br>Max alloca                            | Ilocation<br>type L<br>tion B                      | Approved<br>ist<br>udget<br>Exceed Ma            | aximum A          | ▼<br>▼<br>mount            | Customer<br>AR charg                          | r<br>e code                            | 01 <del>9</del><br>141   | 020                      |             | A        | ddress<br>bject<br>59140                                   | P                    | roject                                       |                   |                          | SP AS XFR                             |
| Revenue al<br>Allocation<br>Max alloca<br>Billing type                          | Ilocation<br>type L<br>tion B<br>e Ir              | Approved<br>ist<br>udget<br>Exceed Ma<br>nternal | aximum A          | ▼<br>▼<br>mount            | Customer<br>AR charg<br>GL Debit<br>GL Credit | r<br>e code<br>:                       | 9<br>141<br>140<br>▼ 1   | 020<br>070<br>nclude pro | ject string | ···· A   | ddress<br>bject<br>59140<br>49141<br>Funding s<br>Assessme | tring is o           | roject<br>00000<br>00000<br>debitin<br>and c | ng the Screditing | <br>Special<br>g the Cap | SP AS XFR<br>XFER IN SA<br>Dital Fund |
| Workflow s<br>Revenue al<br>Allocation<br>Max alloca<br>Billing type<br>ALLOCAT | Ilocation<br>type Li<br>tion B<br>e Ir<br>TION LIN | ist<br>udget<br>Exceed Ma<br>Iternal<br>ES GL Ad | aximum A          | •<br>mount<br>•            | Customer<br>AR charg<br>GL Debit<br>GL Credit | r<br>e code<br>:                       | 141<br>140<br>2 1        | 020<br>070<br>nclude pro | ject string |          | ddress<br>bject<br>59140<br>49141<br>Funding s<br>Assessme | tring is of the fund | roject<br>00000<br>00000<br>debitin<br>and c | ng the S          | <br>Special<br>g the Cap | SP AS XFR<br>XFER IN SA<br>Dital Fund |

### CREATING A PROJECT: FUNDING STRINGS (CONTINUED)

#### **GL**Accounts

- After updating the allocation lines select the GL account tab
  - Default GL Account
    - Enter the org where the spending will happen
    - Can leave object blank
    - Project=00000
  - Budget GL Account
    - Enter the account where budget for project is included on the GL

| <b>E</b><br>Back      | <b>Q</b><br>Search | Browse     | Add         | Update   | ×<br>Delete | Cutput     | Print    | Display     | DF         | Excel      | ⊠<br>Email                              | Schedule       | <sup>(0)</sup><br>Attach | Reminder<br>Alert | Menu<br>T |
|-----------------------|--------------------|------------|-------------|----------|-------------|------------|----------|-------------|------------|------------|-----------------------------------------|----------------|--------------------------|-------------------|-----------|
| Project stri          | ng                 |            |             |          |             |            |          |             |            |            |                                         |                |                          |                   |           |
| Project *             |                    | 10230      |             | COTTA    | GE GROVE I  | RD: 139 TO | SPRECH   | ER Des      | ription    |            | Prelim a                                | smt: \$84,660. | 91                       |                   |           |
| Agency *              |                    | 402        |             | ENGINI   | EERING - M  | AJOR STR   | EETS     |             |            |            |                                         |                |                          |                   |           |
| Source *              |                    | 904        | •••         | TRANS    | FER FROM    | SPECIAL A  | SSESSMT  | Just        | fication   |            |                                         |                |                          |                   |           |
| Ag Defined            | 1 ^                |            | •••         |          |             |            |          |             |            |            | ~~~~~~~~~~~~~~~~~~~~~~~~~~~~~~~~~~~~~~~ | 1.51           |                          |                   |           |
| Name *                |                    | COTTAGE GR | ROVE I39-SP | RCR-ASMT | -           |            |          | Proi        | acted dat  | te range * | 01/01/2                                 | neral Notes    | in 12/31/                | 2017              |           |
| Short Nam             | e *                | CGR I39    |             |          |             |            |          | Actu        | al date r  | ande       | 01/01/2                                 | 1 m            | 0 12/31/                 |                   |           |
| Status                |                    | Active     | -           |          |             |            |          | Grai        | nt         | ange       |                                         |                |                          | In-Kind           |           |
| Workflow s            | status             | Approved   | -           |          |             |            |          |             |            |            |                                         |                |                          |                   |           |
| Revenue al            | location           |            |             |          |             |            |          |             |            |            |                                         |                |                          |                   |           |
| Allocation            | type               | ist        |             | •        | Custome     |            |          |             |            | Add        | rocc                                    |                |                          |                   |           |
| Max allocat           | tion B             | udaet      |             | -        | AR charge   | e code     |          |             |            |            | 1035                                    |                |                          |                   |           |
|                       |                    | Exceed Ma  | aximum Ar   | nount    |             |            | Org      |             |            | Obje       | ect                                     | Pro            | ject                     |                   |           |
|                       |                    |            |             |          | GL Debit    |            | 141      | 020         |            | 591        | 40                                      | 00             | 000                      | S                 | P AS XFR  |
| Billing type          | e li               | nternal    |             | -        | GL Credit   |            | 140      | 070         |            | 491        | 41                                      | 00             | 000                      | X                 | FER IN SA |
| ALLOCAT<br>Default GL | FION LIN           | ES GL A    | CCOUNTS     | -        |             |            |          | ncludz proj | ect string | 9          |                                         |                |                          |                   |           |
| Fund                  |                    | Function   |             | Agency   |             | Service    |          | Sub Ser     | vice       | Locati     | on                                      | PSC            |                          | SubFund           |           |
|                       |                    |            |             |          |             |            |          |             |            |            |                                         |                |                          |                   |           |
| Org                   |                    | Object     |             | Project  |             |            |          |             |            |            |                                         |                |                          |                   |           |
| 140070                |                    | 49141      |             | 00000    |             | All        | dw GL Ov | /erride     |            |            |                                         |                |                          |                   |           |
| Budget GL             | account            |            |             |          |             |            |          |             |            |            |                                         |                |                          |                   |           |
| Fund                  |                    | Function   |             | Agency   |             | Service    |          | Sub Serv    | ce         | Locatio    | n                                       | PSC            |                          | SubFund           |           |
|                       |                    |            |             |          |             |            |          | •           |            |            |                                         |                |                          |                   |           |
| Org                   |                    | Object     |             | Project  |             | 4          |          |             |            |            | 1                                       |                |                          |                   |           |
|                       |                    |            |             |          |             |            |          |             |            |            |                                         |                |                          |                   |           |

### ADDING BUDGET TO PROJECTS

Please refer to the Budget Amendments slides located on the <u>Budget Employeenet page</u>.